# Henry Fulton Public School Google Classroom Support

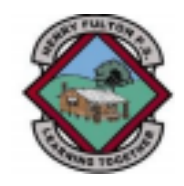

## Logging in to Google Classroom on a tablet

You will need to download the Google Classroom app from your app provider. This document will show you how to login to the Google Classroom app. It will continue to show you how to login a second child and then how to switch between your children's accounts on a tablet.

| STEP 1                                |                                                                                                 |        |
|---------------------------------------|-------------------------------------------------------------------------------------------------|--------|
| Open the app and select 'get started' |                                                                                                 |        |
|                                       |                                                                                                 |        |
| ▲ App Store 2:49 pm Fri 9 Jul         |                                                                                                 | 奈 100% |
|                                       |                                                                                                 |        |
|                                       |                                                                                                 |        |
|                                       |                                                                                                 |        |
|                                       |                                                                                                 |        |
|                                       | Classroom helps classes communicate, save time and stay organised.                              |        |
|                                       | GET STARTED                                                                                     |        |
|                                       | Sign up for emails about Classroom feature updates                                              |        |
| Google Classroom                      | By joining, you agree to share contact information with people in your class. <u>Learn more</u> |        |
|                                       |                                                                                                 |        |
|                                       |                                                                                                 |        |
|                                       |                                                                                                 |        |
|                                       |                                                                                                 |        |
|                                       |                                                                                                 |        |
|                                       |                                                                                                 |        |
|                                       |                                                                                                 |        |
|                                       |                                                                                                 |        |

Select 'add account' or 'add another account'.

| ▲ App Store 2:55 pm Fri 9 Jul |     |                                   |        | 중 100% 🗖 |
|-------------------------------|-----|-----------------------------------|--------|----------|
|                               |     |                                   |        |          |
|                               |     |                                   |        |          |
|                               | ×   | Choose an Account                 |        |          |
|                               |     | Unnamed account                   |        |          |
|                               | 완   | Add another account               |        |          |
|                               | 20  | Manage accounts on this device    | , save |          |
|                               |     |                                   |        |          |
|                               |     |                                   |        |          |
|                               |     |                                   | pdates |          |
| G                             | 300 |                                   | h with |          |
|                               |     |                                   |        |          |
|                               |     |                                   |        |          |
|                               |     |                                   |        |          |
|                               |     |                                   |        |          |
|                               |     | Privacy Policy • Terms of Service |        |          |
|                               |     |                                   |        |          |
|                               |     |                                   |        |          |

On the Sign In page, enter your child's department **username** followed by **@education.nsw.gov.au** (*for example, <u>john.smith12@education.nsw.gov.au</u>), then press 'next'.* 

| App Store 2:58 pm Fri 9 Jul                                                                                 |                                                                        |
|----------------------------------------------------------------------------------------------------|------------------------------------------------------------------------|
|                                                                                                    |                                                                        |
| × Sign in                                                                                                   |                                                                        |
| in var<br>Sig<br>Use your Google Account. You<br>in yo<br>Email or phone<br>Forgot email?<br>Create account | pogle<br>gn in<br>.'Il also sign in to Google services<br>ar apps.<br> |
| STEP 4                                                                                                    | <ul> <li>6 Clearnon manage instança av. X</li></ul>                    |
| The Department of Education login box will                                                                  | NEW DEPARTMENT OF EDUCATION                                            |
| in the first box (for example; john smith12) and                                                            | Login with your DoE account                                            |
| their department password into the second                                                                   | User ID                                                                |
| box, and then click 'log in'.                                                                               | Enher your user ID<br>Exingle Jake Disert                              |

Enter your password

Fornot your passworth

Have trouble logging in? Help for DoE staff

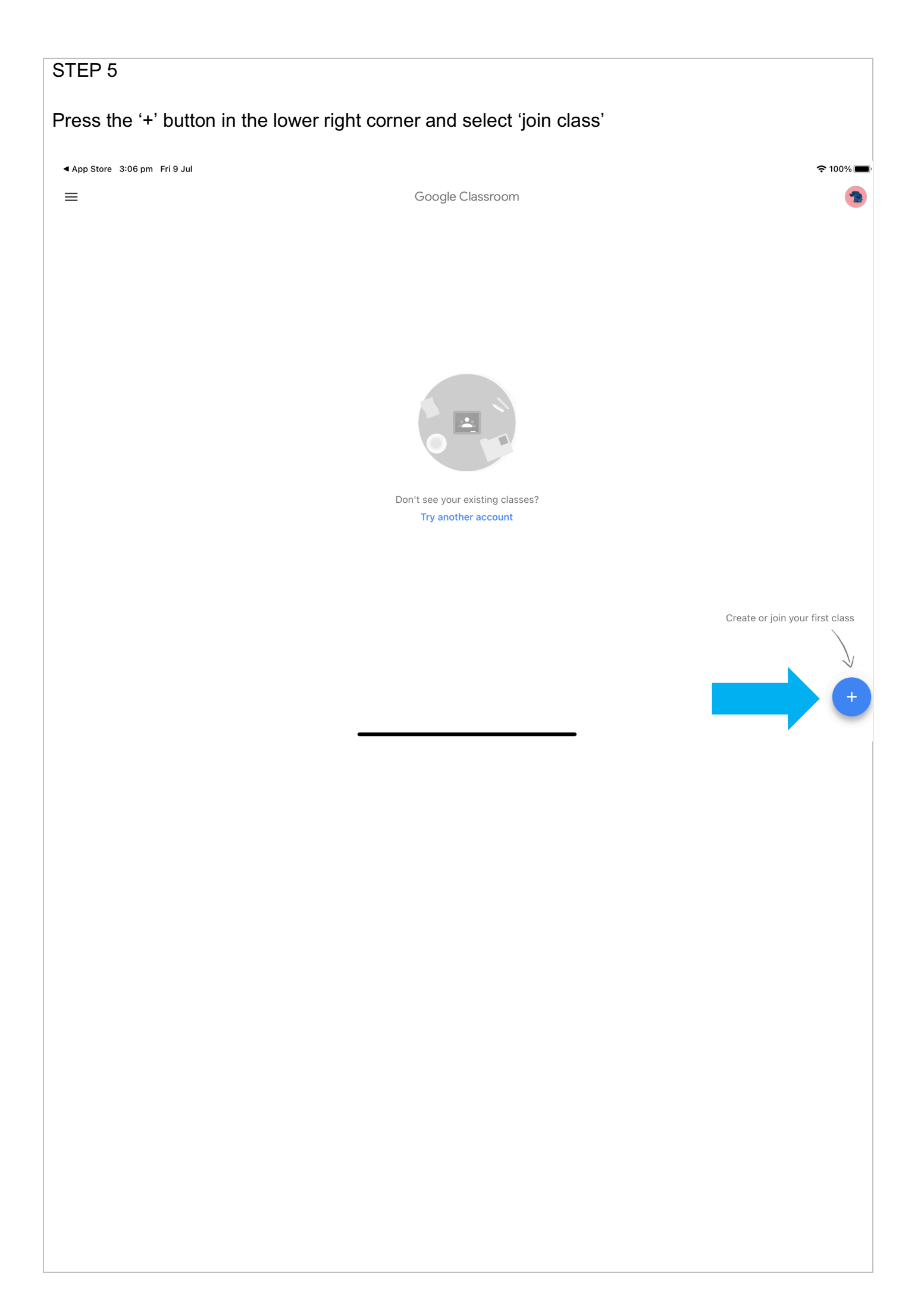

Enter the class code provided for your child's class and click 'join'. \*\*N.B. You should only need to use the code once to enrol your child\*\*

| ▲ App Store 3:08 pm Fri 9 Jul |                                                                                                    | 奈 99%                           |
|-------------------------------|----------------------------------------------------------------------------------------------------|---------------------------------|
| ≡                             | X Join class Join                                                                                                    | •                               |
|                               | You're currently signed in as                                                                                                    | •                               |
|                               | Ask your teacher for the class code, then enter it here.                                                                                      |                                 |
|                               | To sign in with a class code<br>• Use an authorised account                                                                                   |                                 |
|                               | • Use a class code with 6-7 letters or numbers, and no spaces or symbols If you have trouble joining the class, go to the Help Centre article |                                 |
|                               |                                                                                                    | Create or join your first class |
| 5 2 🖪                         |                                                                                                    |                                 |
|                               |                                                                                                    |                                 |
|                               |                                                                                                    |                                 |
|                               |                                                                                                    |                                 |
|                               |                                                                                                    |                                 |
|                               |                                                                                                    |                                 |
|                               |                                                                                                    |                                 |
|                               |                                                                                                    |                                 |

## Adding an additional child to the same device

It may be that you need to have two or more children accessing their google classroom from the same tablet device. This walkthrough will show you how to add additional children's accounts and how to switch between accounts.

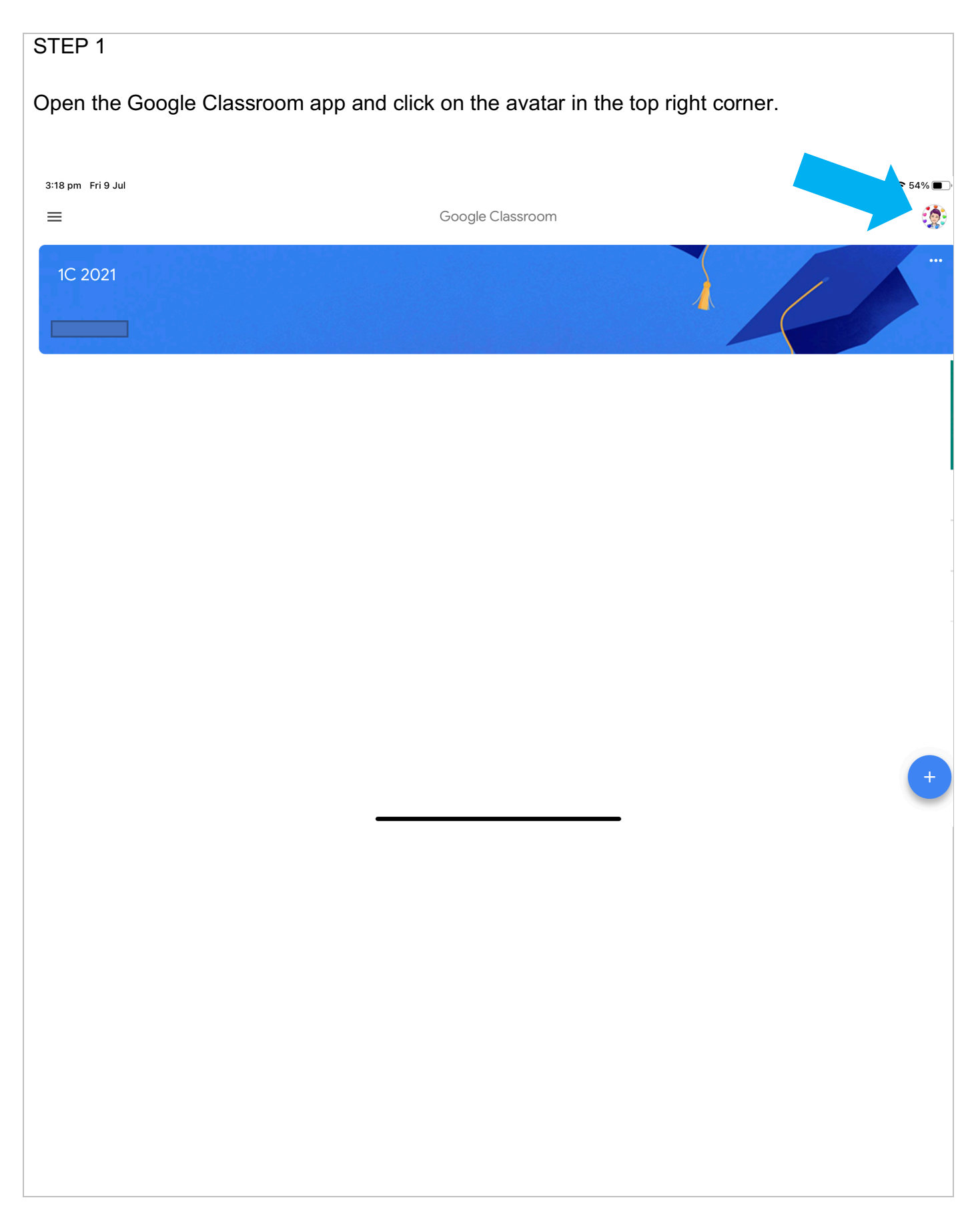

#### Select 'add another account".

| 3:22 pm Fri 9 Jul        |                                                                 | <b>?</b> 96% 🔳           |
|--------------------------|-----------------------------------------------------------------|--------------------------|
| =                        | Google Classroom                                                |                          |
|                          |                                                                 | •                        |
|                          |                                                                 |                          |
|                          | x Google                                                        |                          |
|                          |                                                                 |                          |
|                          |                                                                 |                          |
|                          |                                                                 |                          |
|                          | Manage your Google Account                                      |                          |
|                          |                                                                 |                          |
|                          |                                                                 |                          |
|                          |                                                                 |                          |
|                          | 옫+ Add another account                                          |                          |
|                          | 2. Manage accounts on this device                               |                          |
|                          | - ·                                                             |                          |
|                          |                                                                 |                          |
|                          |                                                                 |                          |
|                          |                                                                 |                          |
|                          |                                                                 |                          |
|                          |                                                                 |                          |
|                          | Create                                                          | or join your first class |
|                          |                                                                 | $\mathbf{h}$             |
|                          | Privacy Policy • Terms of Service                               | $\mathcal{T}$            |
|                          |                                                                 |                          |
|                          |                                                                 | +                        |
|                          |                                                                 |                          |
|                          |                                                                 |                          |
|                          |                                                                 |                          |
|                          |                                                                 |                          |
|                          |                                                                 |                          |
|                          |                                                                 |                          |
| STEP 3                   |                                                                 |                          |
|                          |                                                                 |                          |
| Follow steps 3 – 6 of th | he previous walkthrough to sign your child in.                  |                          |
| •                        |                                                                 |                          |
| STEP 4                   |                                                                 |                          |
|                          |                                                                 |                          |
| Ta auditale le d         |                                                                 |                          |
| I O SWITCH DETWEEN ACC   | counts, simply select the icon in the top right and then choose | which                    |
| account to access goog   | gle classroom through.                                          |                          |